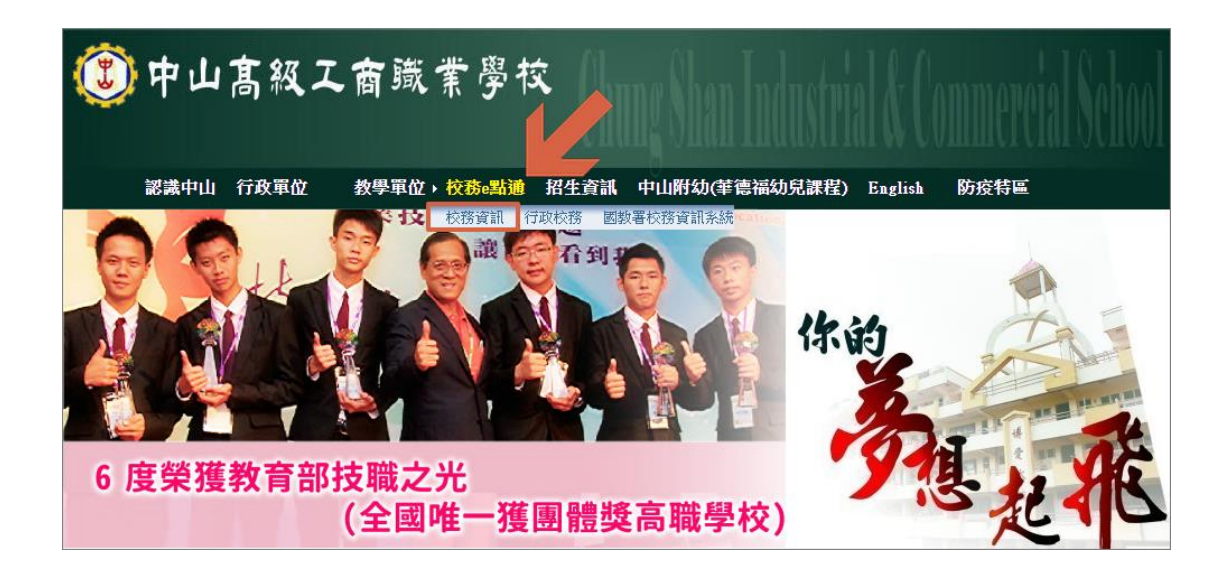

## 點選此處登入「校務資訊系統」

| 高雄市中山工商<br>校務資訊系統    |  |
|----------------------|--|
| 帳號<br>● 學生<br>教職同仁講翰 |  |

「帳號」部分:請學生輸入「學號」 「密碼」部分:首次登入請學生輸入「身分證後四碼」 「身分」部分:請學生點選「學生」

| 為確保學生使用校務系統安全性,原本密碼為身分證後4碼,<br>改為學生自行設定,設定新密碼若忘記,請導師清除,學生<br>再自行設定新密碼<br>學 號:<br>舊密碼:<br>新密碼:<br>(第一次更改為身分證後4碼)<br>新密碼:<br>(密碼最小4碼以上)<br>驗證碼:<br>7680 |
|----------------------------------------------------------------------------------------------------|
| 確定 重新設定                                                                                                    |

重新輸入「新密碼」,並且在輸入「驗證碼」後,按下確定送出,在往後登入系統時,即可使用新密碼登入